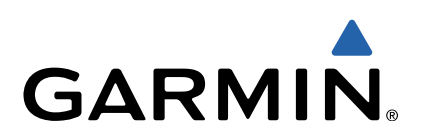

# Garmin Dash Cam<sup>™</sup> 10/20 Podręcznik użytkownika

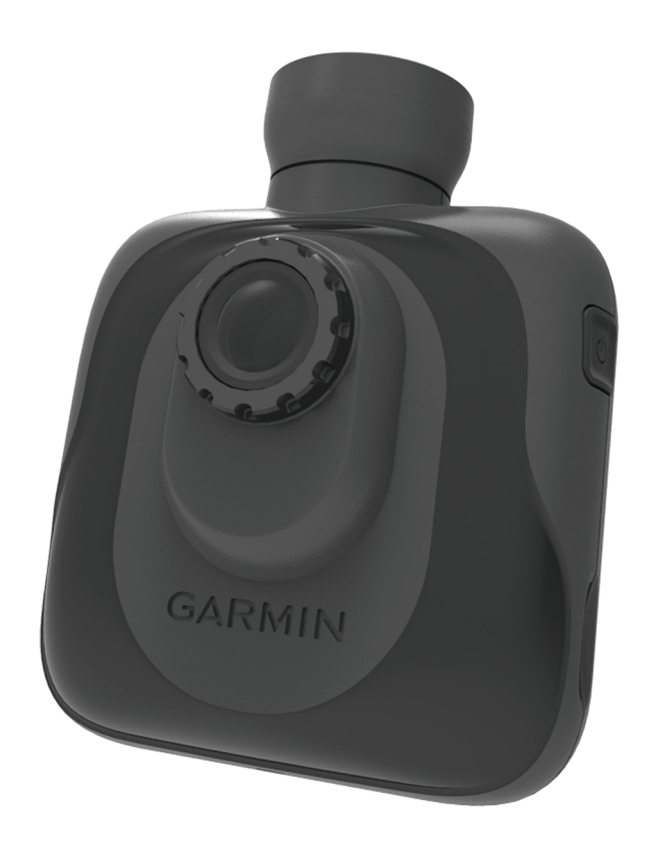

Wszelkie prawa zastrzeżone. Zgodnie z prawami autorskimi, kopiowanie niniejszego podręcznika użytkownika w całości lub częściowo bez pisemnej zgody firmy Garmin jest zabronione. Firma Garmin zastrzega sobie prawo do wprowadzenia zmian, ulepszeń do produktów lub ich zawartości niniejszego podręcznika użytkownika bez konieczności powiadamiania o tym jakiejkolwiek osoby lub organizacji. Odwiedź stronę internetową www.garmin.com, aby pobrać bieżące aktualizacje i informacje uzupełniające dotyczące użytkowania niniejszego produktu.

Garmin<sup>®</sup> oraz logo Garmin są znakami towarowymi firmy Garmin Ltd. lub jej oddziałów w Stanach Zjednoczonych i innych krajach. Garmin Dash Cam™ jest znakiem towarowym firmy Garmin Ltd. lub jej oddziałów. Wykorzystywanie tych znaków bez wyraźnej zgody firmy Garmin jest zabronione. microSD™ oraz logo microSD są znakami towarowymi firmy SD-3C, LLC.

# Rozpoczęcie pracy z urządzeniem

#### **▲ OSTRZEŻENIE**

Należy zapoznać się z zamieszczonym w opakowaniu produktu przewodnikiem *Ważne informacje dotyczące bezpieczeństwa i produktu* zawierającym ostrzeżenia i wiele istotnych wskazówek.

# Wkładanie karty pamięci

Urządzenie obsługuje karty pamięci microSD™ i microSDHC.

- 1 Włóż kartę pamięci do gniazda w urządzeniu.
- 2 Wsuwaj kartę, aż się zatrzaśnie.

### Podłączanie urządzenia do układu zasilającego pojazdu

Zanim będzie możliwe włączenie urządzenia i korzystanie z niego, należy zainstalować kartę pamięci.

Zasilanie urządzenia i ładowanie baterii jest możliwe po podłączeniu go do układu zasilającego pojazdu.

**PORADA:** Przed rozpoczęciem użytkowania urządzenia na zasilaniu bateryjnym należy w pełni naładować baterię.

- 1 Wyłącz pojazd i podłącz przewód zasilający do gniazda zapalniczki.
- 2 Drugi koniec przewodu zasilającego podłącz do portu USB w urządzeniu.
- 3 Umieść urządzenie ① na ramieniu przyssawki ②.

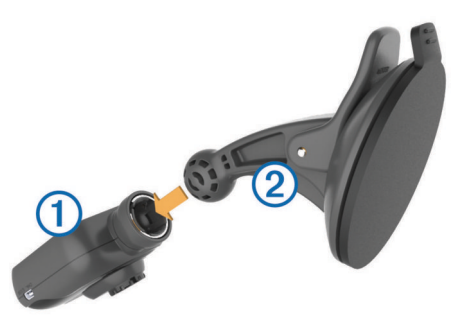

4 Dociśnij przyssawkę do szyby przedniej i przesuń dźwignię
3 do tyłu, w kierunku szyby.

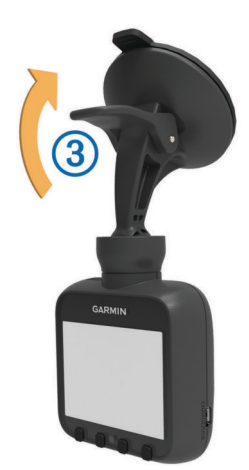

**UWAGA:** Urządzenie należy zamocować na szybie przedniej w przedstawiony sposób. Zamocowanie urządzenia w pozycji pionowej lub do góry nogami spowoduje zarejestrowanie filmów w takiej właśnie orientacji.

5 Uruchom pojazd.

Jeśli urządzenie podłączono do gniazda zapalniczki aktywowanego w momencie zapłonu, uruchomi się ono automatycznie po uruchomieniu pojazdu.

# Ręczne włączanie urządzenia

Przed rozpoczęciem korzystania z urządzenia na zasilaniu bateryjnym zaleca się pełne naładowanie baterii (Podłączanie urządzenia do układu zasilającego pojazdu).

**UWAGA:** Jeśli urządzenie podłączono do gniazda zapalniczki aktywowanego w momencie zapłonu, uruchomi się ono automatycznie po uruchomieniu pojazdu.

Wybierz ().

Urządzenie włączy się.

# Ręczne wyłączanie urządzenia

**UWAGA:** Jeśli urządzenie podłączono do gniazda zapalniczki aktywowanego w momencie zapłonu, wyłączy się ono automatycznie po wyłączeniu pojazdu.

Wybierz 🕁.

Urządzenie wyłączy się.

# Nagrywanie filmów

Od razu po włączeniu urządzenie rozpoczyna rejestrowanie filmu i kontynuuje pracę, nadpisując najstarsze niechronione filmy, aż do momentu wyłączenia. Podczas nagrywania dioda LED pod ekranem świeci się na czerwono.

**UWAGA:** Urządzenie kontynuuje nagrywanie, aż do momentu wyłączenia.

# Chronienie nagranego filmu

Domyślnie urządzenie korzysta z czujnika w celu automatycznego wykrycia zderzenia podczas wypadku i włącza ochronę trzech plików wideo, zarejestrowanych podczas, przed i po wykryciu. W przypadku rozdzielczości 1080p pliki wideo trwają około czterech minut.

**UWAGA:** Po zainstalowaniu urządzenia w samochodzie należy skalibrować czujnik wykrywania zdarzeń (Kalibracja czujnika wykrywania zdarzeń).

Ochronę zarejestrowanych filmów można włączyć ręcznie w dowolnym momencie.

Podczas nagrywania wybierz 🗎.

Urządzenie włączy ochronę aktualnego, wcześniejszego i następnego pliku wideo.

# Wykonywanie zdjęć

Urządzenie pozwala wykonywać zdjęcia.

Podczas rejestrowania wybierz o.

Urządzenie zarejestruje zdjęcie i zapisze je na karcie pamięci.

# Wyświetlanie filmów i zdjęć

**UWAGA:** Podczas przeglądania filmów i zdjęć urządzenie zatrzymuje rejestrowanie.

- 1 Wybierz 🗖
- 2 Wybierz opcję:
  - Wybierz Wideo. aby wyświetlić filmy.
  - · Wybierz Pojedyncze ujęcie, aby wyświetlić zdjęcia.
- 3 Wybierz film lub zdjęcie, aby je wyświetlić.
- 4 Wybierz ►.

#### Filmy i zdjęcia na komputerze

Urządzenie można podłączyć do komputera w celu wyświetlania, przenoszenia lub usuwania filmów i zdjęć, które zapisano na karcie pamięci (Podłączanie urządzenia do komputera).

- Filmy są zapisywane w folderze GARMIN\Video w pamięci urządzenia.
- Zdjęcia są zapisywane w folderze GARMIN\SnapShot w pamięci urządzenia.

# Usuwanie filmów i zdjęć

- 1 Wybierz kolejno *▶* > Usunięcie pliku.
- 2 Wybierz opcję:
  - Wybierz Wideo aby wyświetlić filmy.
  - Wybierz Pojedyncze ujęcie, aby wyświetlić zdjęcia.
- **3** Wybierz film lub zdjęcie do usunięcia.
- 4 Wybierz Usuń.

# Kamery monitorujące

#### UWAGA

Firma Garmin<sup>®</sup> nie odpowiada za dokładność ani za konsekwencje korzystania z bazy danych własnych punktów szczególnych (POI) i kamer monitorujących.

**UWAGA:** Funkcja nie jest dostępna we wszystkich regionach i we wszystkich modelach urządzenia.

Dla niektórych obszarów w przypadku niektórych modeli urządzenia są dostępne informacje o kamerach monitorujących i ograniczeniach prędkości. Odwiedź stronę www.garmin.com /safetycameras w celu sprawdzenia dostępności i zgodności, a także zakupu subskrypcji lub przeprowadzenia jednorazowej aktualizacji. W dowolnej chwili możesz zakupić nowy region lub rozszerzyć istniejącą subskrypcję.

Informacje o kamerach monitorujących dla istniejącej subskrypcji można zaktualizować na stronie http://my.garmin.com. Aby otrzymywać najbardziej aktualne

informacje o kamerach monitorujących, należy często aktualica wać urządzenie.

W przypadku niektórych produktów i regionów podstawowe dane o kamerach monitorujących mogą być dołączone do urządzenia. Dołączone dane nie uwzględniają aktualizacji ani subskrypcji.

# Alerty kamer monitorujących

Alerty kamer monitorujących są dostępne wyłącznie dla produktów wyposażonych w moduł GPS.

W przypadku zbliżania się do kamery monitorującej urządzenie emituje alert dźwiękowy i wyświetla ikonę ostrzeżenia, aktualną prędkość oraz ograniczenie prędkości, jeśli jest ono dostępne.

# Ustawienia urządzenia

#### UWAGA

Nie można przywrócić usuniętych lub nadpisanych plików.

#### Wybierz 🔑.

Tryb rejestracji: Ustawianie rozdzielczości rejestrowanych filmów.

- Wykrywanie zdarzeń: Umożliwia skalibrowanie czujnika wykrywania zdarzeń (Kalibracja czujnika wykrywania zdarzeń) oraz ustawienie alertu dźwiękowego emitowanego po wykryciu zderzenia przez urządzenie.
- Nadpisanie chronionego filmu: Umożliwienie nadpisywania chronionych filmów nowo zarejestrowanymi materiałami (Chronienie nagranego filmu).

**PORADA:** Nadpisanych filmów nie można przywrócić. Włącz to ustawienie tylko wtedy, gdy nie chcesz zapisywać chronionych filmów.

- Nagranie dźwiękowe: Rejestrowanie dźwięku z wbudowanego mikrofonu.
- Wartość ekspozycji: Ustawienie poziomu ekspozycji (Regulowanie ekspozycji).
- Jasność ekranu: Ustawianie jasności ekranu (Regulowanie jasności ekranu).

Głośność: Ustawianie głośności (Regulowanie głośności).

- Automatyczne wyłączanie ekranu: Wyłączanie podświetlenia ekranu po określonym czasie bezczynności.
- Dźwięk przycisku: Reakcja dźwiękowa na naciskanie klawiszy urządzenia.
- Strefa czasowa: Ustawianie strefy czasowej (Ustawianie strefy czasowej).
- Jednostki: Ustawianie jednostki miary dla dystansu.
- Format daty: Ustawianie formatu znacznika godziny.
- Format czasu: Ustawianie formatu znacznika czasu.

Język tekstu: Zmiana języka tekstu wyświetlanego na ekranie.

- **Status GPS**: Wyświetlanie informacji o satelitach GPS. **Redukcja migotania pliku**: Ustawienie częstotliwości
- odświeżania zarejestrowanego filmu na 50 Hz lub 60 Hz. Usunięcie pliku: Usunięcie nagrań wideo lub zdjęć (Usuwanie
- filmów i zdjęć).
- Formatuj kartę pamięci: Formatowanie karty pamięci i usunięcie wszystkich plików, które się na niej znajdują.
- Przywróć ustawienia domyślne: Przywrócenie wszystkich ustawień do domyślnych wartości fabrycznych.
- **O systemie**: Wyświetlanie informacji o urządzeniu, w tym identyfikatora modułu i wersji oprogramowania.

### Kalibracja czujnika wykrywania zdarzeń

Po zainstalowaniu urządzenia należy skalibrować czujnik wykrywania zdarzeń.

- 1 Wybierz kolejno ≁ > Wykrywanie zdarzeń > Resetowanie czujnika G > OK.
- 2 Wybierz Zeruj.

**UWAGA:** Jeśli urządzenie nie wykryje zdarzenia lub wykryje je nieprawidłowo po skalibrowaniu czujnika, możesz dostosować jego czułość (Regulowanie czułości czujnika wykrywania zdarzeń).

### Regulowanie czułości czujnika wykrywania zdarzeń

Możesz dostosować czułość czujnika wykrywania zdarzeń, jeśli zdarzenie nie zostało wykryte lub wykryte nieprawidłowo podczas normalnej jazdy.

- 1 Wybierz kolejno ≁ > Wykrywanie zdarzeń > Czułość czujnika G > OK.
- 2 Wybierz poziom czułości, a następnie OK.

# Regulowanie głośności

- 1 Wybierz kolejno *▶* > Głośność > OK.
- 3 Wybierz OK.

### Regulowanie jasności ekranu

- 1 Wybierz kolejno *▶* > Jasność ekranu > OK.
- 3 Wybierz OK.

# Ustawianie strefy czasowej

Urządzenie automatycznie dodaje znaczniki czasu do zarejestrowanych filmów i zdjęć. Można dostosować strefę

czasową, tak aby znaczniki odpowiadały precyzyjnie lokalnej godzinie.

Strefę czasową można ustawić z uwzględnieniem standardu Coordinated Universal Time (UTC), który jest podobny do standardu Greenwich Mean Time (GMT). Na przykład odpowiednikiem czasu Central European Time (CET) jest ustawienie UTC +1, a czasu Pacific Standard Time (PST) – UTC -8. Jeśli w Twojej lokalizacji obowiązuje czas letni, podczas ustawiania strefy czasowej należy uwzględnić porę roku.

**PORADA:** Aby sprawdzić dokładność ustawienia strefy czasowej, przyjrzyj się znacznikowi czasu na filmie zarejestrowanym po zmianie ustawienia.

- 1 Wybierz kolejno *▶* > Strefa czasowa > OK.
- Wybierz kolejno ▲, ✓, a następnie OK, aby dostosować strefę czasową.
- 3 Wybierz <, aby potwierdzić.

# Regulowanie ekspozycji

Wyregulowanie ekspozycji pozwala na poprawę jakości filmów zarejestrowanych w jaśniejszym lub ciemniejszym otoczeniu.

- 1 Wybierz kolejno 🎾 > Wartość ekspozycji.
- 2 Wybierz opcję:
  - Aby zwiększyć ekspozycję w warunkach słabego oświetlenia, wybierz +.
  - Aby zmniejszyć ekspozycję w warunkach mocnego oświetlenia, wybierz —.
- 3 Wybierz OK.

# Informacje o urządzeniu

#### Pomoc techniczna i aktualizacje

Aplikacja Garmin Express umożliwia łatwy dostęp do tych usług w urządzeniach Garmin. Niektóre funkcje mogą być niedostępne dla posiadanego urządzenia.

- Rejestracja produktu
- Podręczniki użytkownika
- Aktualizacje oprogramowania
- Aktualizacje map
- · Pojazdy, głosy i inne dodatki

#### Konfigurowanie programu Garmin Express

1 Podłącz mniejszą wtyczkę kabla USB do portu w urządzeniu.

- Podłącz większą wtyczkę kabla USB do wolnego portu USB w komputerze.
- 3 Odwiedź stronę www.garmin.com/express.
- 4 Wykonaj instrukcje wyświetlane na ekranie.

# Podłączanie urządzenia do komputera

Aby wyświetlić filmy i zdjęcia na ekranie komputera, można skorzystać z kabla USB dołączonego do urządzenia.

- 1 Podłącz mniejszą wtyczkę kabla USB do portu w urządzeniu.
- 2 Podłącz większą wtyczkę kabla USB do portu w komputerze.
- 3 W urządzeniu wybierz OK.

Obraz urządzenia podłączonego do komputera pojawi się na ekranie urządzenia.

Zależnie od systemu operacyjnego zainstalowanego w komputerze urządzenie widoczne jest jako dysk wymienny lub wolumin wymienny.

### Wymiana bezpiecznika w przewodzie zasilającym z gniazda zapalniczki

#### UWAGA

Podczas wymiany bezpiecznika należy uważać, aby nie zgubić żadnego małego elementu, i upewnić się, że wszystkie elementy zostały założone z powrotem w prawidłowy sposób. Przewód zasilający z gniazda zapalniczki nie będzie działał, jeśli nie zostanie prawidłowo zmontowany.

Jeśli urządzenie nie ładuje się w samochodzie, być może należy wymienić bezpiecznik znajdujący się w końcówce zasilacza samochodowego.

1 Odkręć nakrętkę ①.

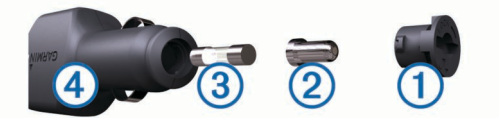

PORADA: Zdjęcie nakrętki może wymagać użycia monety.

- 2 Zdejmij nakrętkę, srebrną końcówkę (2) i bezpiecznik (3).
- 3 Włóż bezpiecznik 2 A.
- 4 Umieść srebrną końcówkę w nakrętce.
- 5 Przykręć nakrętkę z powrotem do przewodu zasilającego z gniazda zapalniczki ④.

#### Resetowanie urządzenia

Jeśli urządzenie przestanie działać, można je zresetować. Przytrzymaj klawisz zasilania przez 10 sekund.

# Dane techniczne

| Dane techniczne                   | Wartość                                                                                     |
|-----------------------------------|---------------------------------------------------------------------------------------------|
| Zakres temperatur                 | Od -20° do 55°C (od -4° do 131°F)                                                           |
| Ekran                             | TFT LCD o przekątnej 5,8 cm (2,3 cala)                                                      |
| Czujnik kamery                    | CMOS o rozdzielczości 3 MP i przekątnej 0,33 cala                                           |
| Szybkość klatek                   | 30 klatek/s                                                                                 |
| Maksymalna rozdzielczość<br>filmu | 1080p (1920 × 1080)                                                                         |
| Format wideo                      | AVI (kompresja H.264)                                                                       |
| Karta pamięci                     | microSD (od 4 do 32 GB) Zaleca się korzystanie<br>z kart o klasie szybkości 10 lub wyższej. |

# www.garmin.com/support

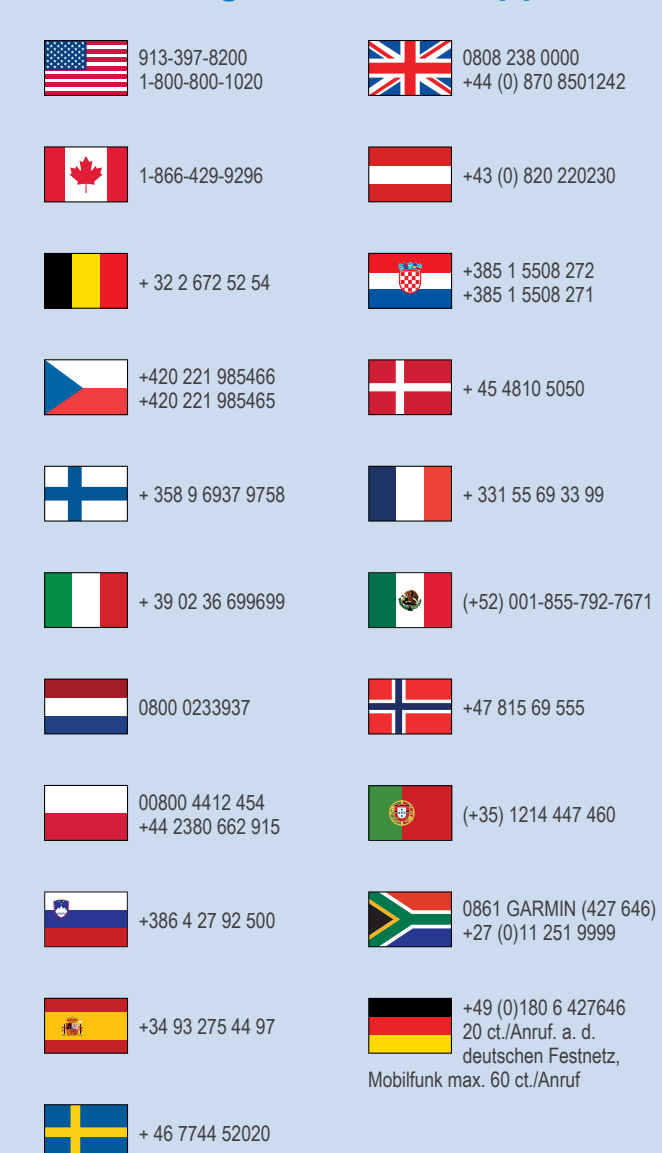

Garmin International, Inc. 1200 East 151st Street Olathe, Kansas 66062, Stany Zjednoczone

**Garmin (Europe) Ltd.** Liberty House, Hounsdown Business Park Southampton, Hampshire, SO40 9LR Wielka Brytania

> Garmin Corporation No. 68, Zhangshu 2nd Road, Xizhi Dist. New Taipei City, 221, Tajwan (R.O.C.)

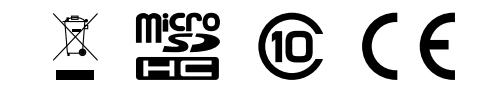

© 2013 Garmin Ltd. lub jej oddziały